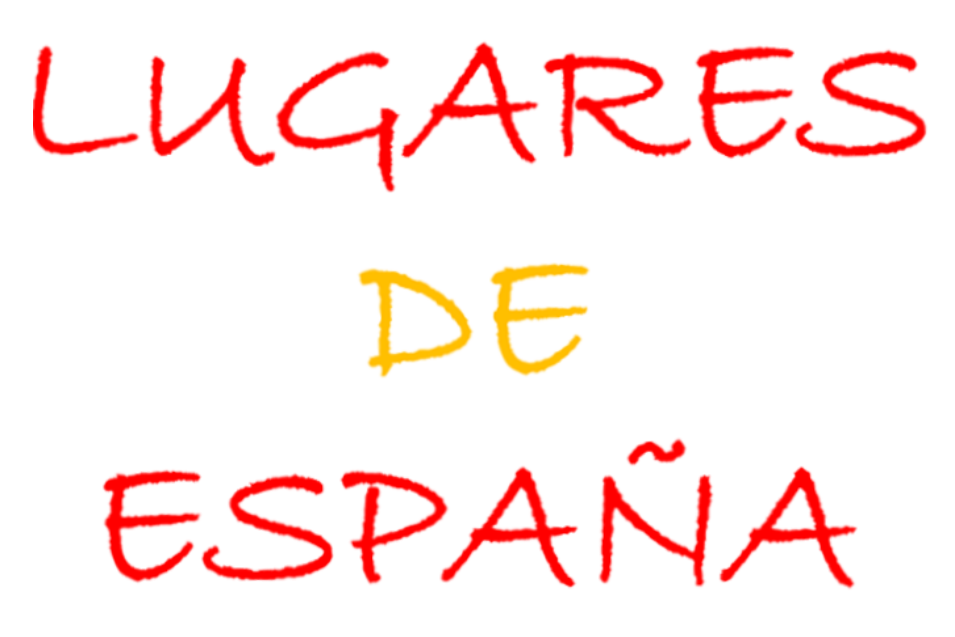

en GOOGLE Earth

Cómo integrar

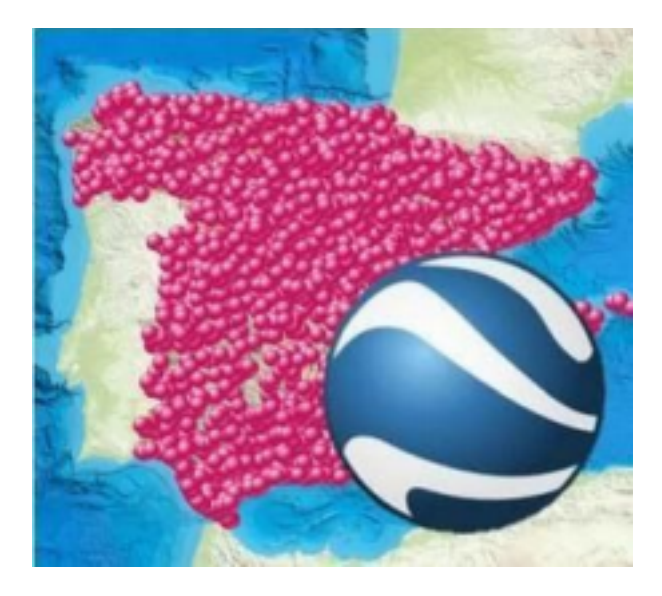

LUGARES DE ESPAÑA en GOOGLE Earth Web (en PC) Para utilizar la herramienta *LUGARES DE ESPAÑA* con Google *Earth* Web, simplemente tendrás que abrir el archivo con la versión completa de LUGARES DE ESPAÑA o los archivos de los Packs específicos que te interesen en formato .KML de la siguiente forma:

- Ve arriba a la izquiera y despliega el menú de Opciones (icono con tres rayitas horizontales).

- Elige "Proyectos" y pulsa en "Abrir".

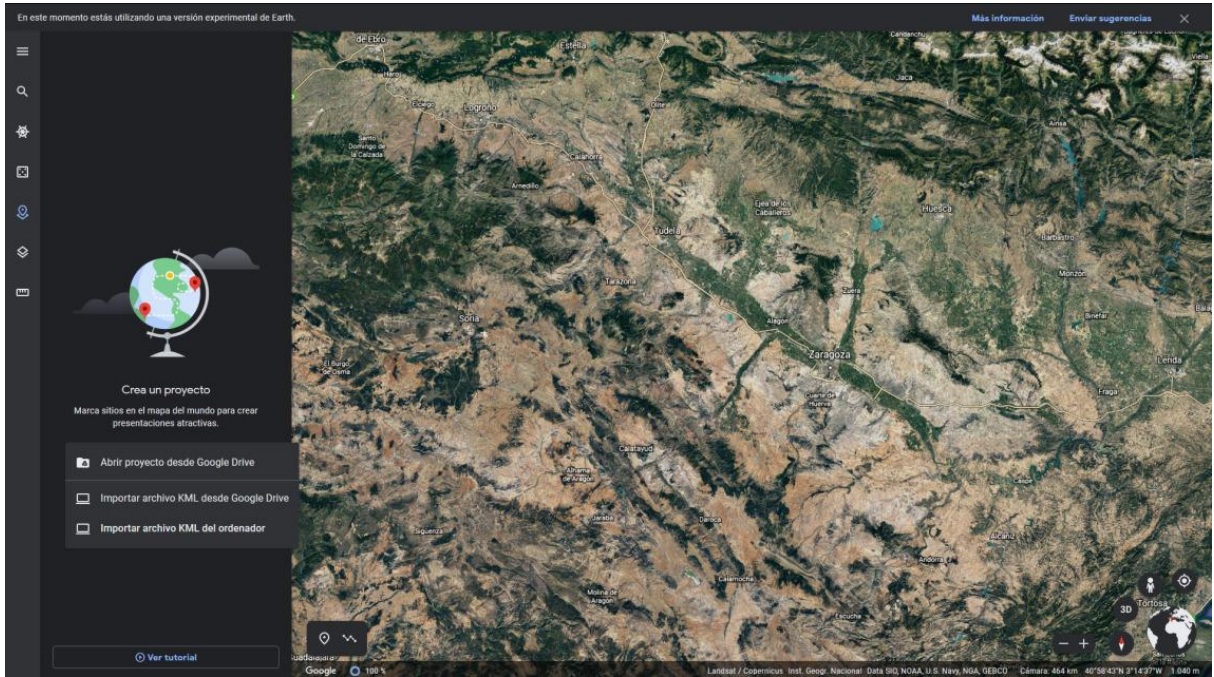

- A continuación, elige la opción "Importar archivo KML del ordenador" y selecciona el archivo de *LUGARES DE ESPAÑA* en formato .KML que te interese.

Y ya está, simplemente haciendo clic en los WPTs de tu interés, **;ya puedes realizar fácilmente un maravilloso** *Tour Virtual por España* o empezar a planificar cómodamente tus rutas y excursiones por la zona de España que elijas!

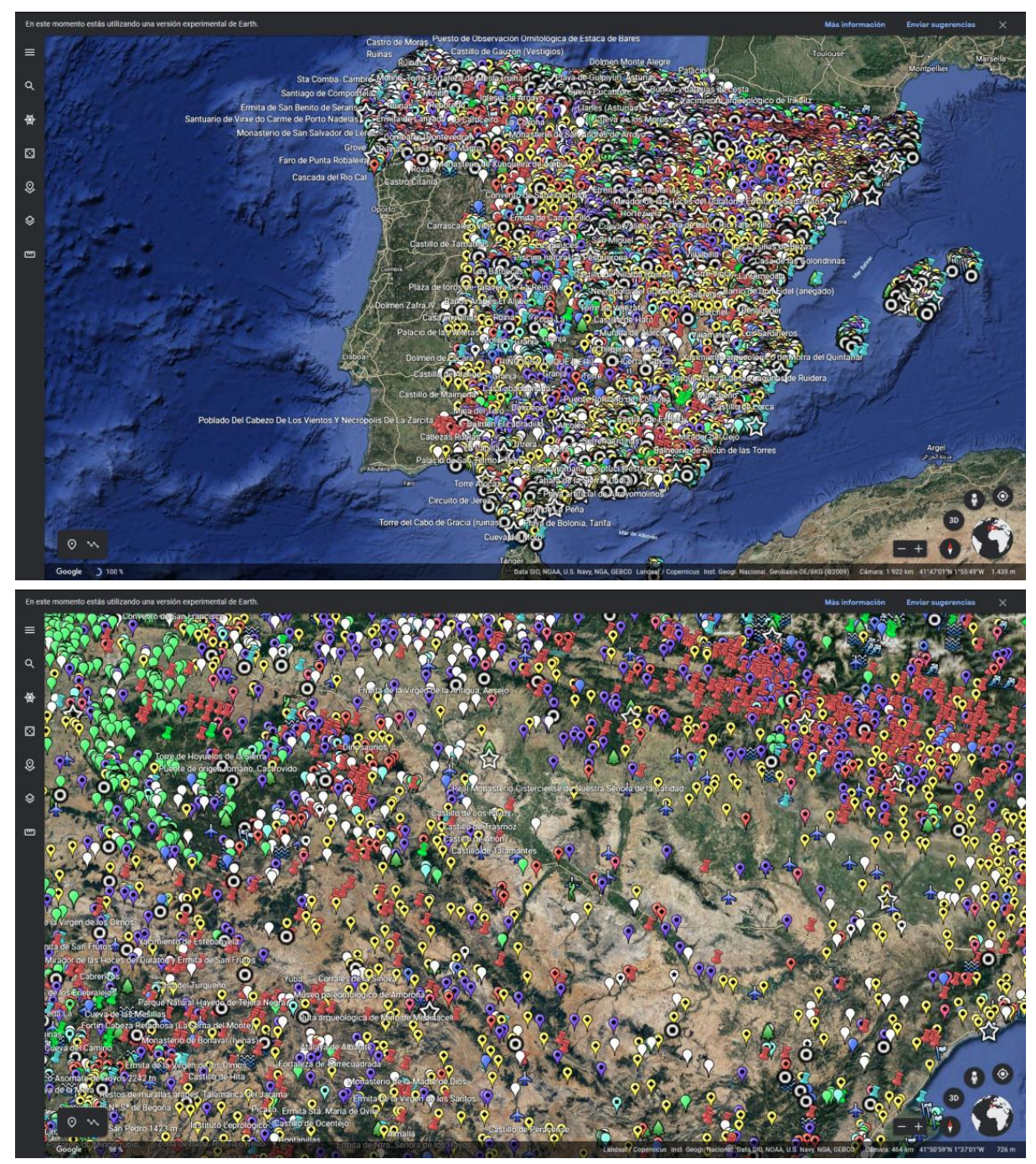

¿No es MARAVILLOSO? ¡*QUE LO APROVECHES y LO DISFRUTES*!

**TCS Adventure**